# 第一届 (2019) 京东数科私募基金交易大赛 报名流程引导

# 第一步:提交报名信息

为保证大赛公平公正有序进行,参赛机构报名参加第一届(2019)京东数科私募基金 交易大赛,需要接受大赛组委会资质审核。

#### 参赛机构需至大赛指定报名入口:

京东数科 APP、大赛官网 (<u>http://www.simuyanjiu.com/privateMatch/MatchHome</u>)、 川谷金融科技微信平台 (微信搜索:川谷金融科技)、大赛官方 H5,提交管理人报名信息。 请务必如实填写,提交后赛事组委会将会对管理人资格进行审核。审核方式包括但不限于: 电话确认,微信确认,线下确认等方式。

|                       | 首页   | 组委会介绍 | 参赛规则    | 参赛权益      | 大赛排名 | 大赛动态 |  |
|-----------------------|------|-------|---------|-----------|------|------|--|
|                       | 大套服名 |       |         |           |      |      |  |
|                       |      |       | 机构全称:   | 请输入机构全称查询 |      |      |  |
|                       |      |       | 机构登记编码: |           |      |      |  |
|                       |      |       | 联系人姓名:  |           |      |      |  |
| 1 A (1)               |      |       | 联系人职位:  |           |      |      |  |
| and the second second |      |       | 联系人电话:  |           |      |      |  |
|                       |      |       | 电子邮箱:   |           |      |      |  |
| 2 19                  |      |       | • Rei   | 國读《参赛承诺函》 |      |      |  |
|                       |      |       |         | 立即將       | 招    |      |  |

大赛官网报名入口详情

请参赛机构认真阅读《参赛承诺函》并勾选"我已阅读"。

请参赛机构联系人如实填写信息,如因信息填写有误造成的一切后果,由参赛机构承担。

# 第二步:参赛账号接收

## 京东智能资管平台为本次大赛官方指定数据披露平台。

参赛机构资格审核通过后,大赛组委会将在 1-2 个工作日内以邮件的形式发送《京东 智能资管平台》专属账号密码至管理人报名填写的指定邮箱。

参赛机构收到专属账号密码后,请进入私募研究网 <u>http://www.simuyanjiu.com</u>,点击登

录按钮,在登录页面输入专属账号密码,进入《京东智能资管平台》。

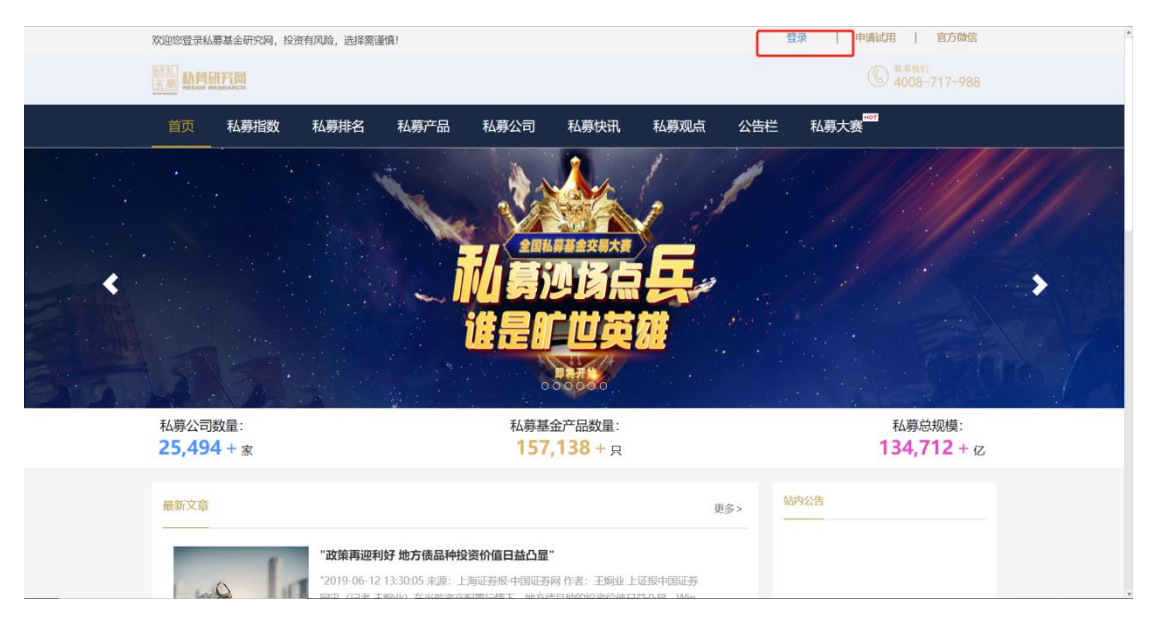

私募基金研究网

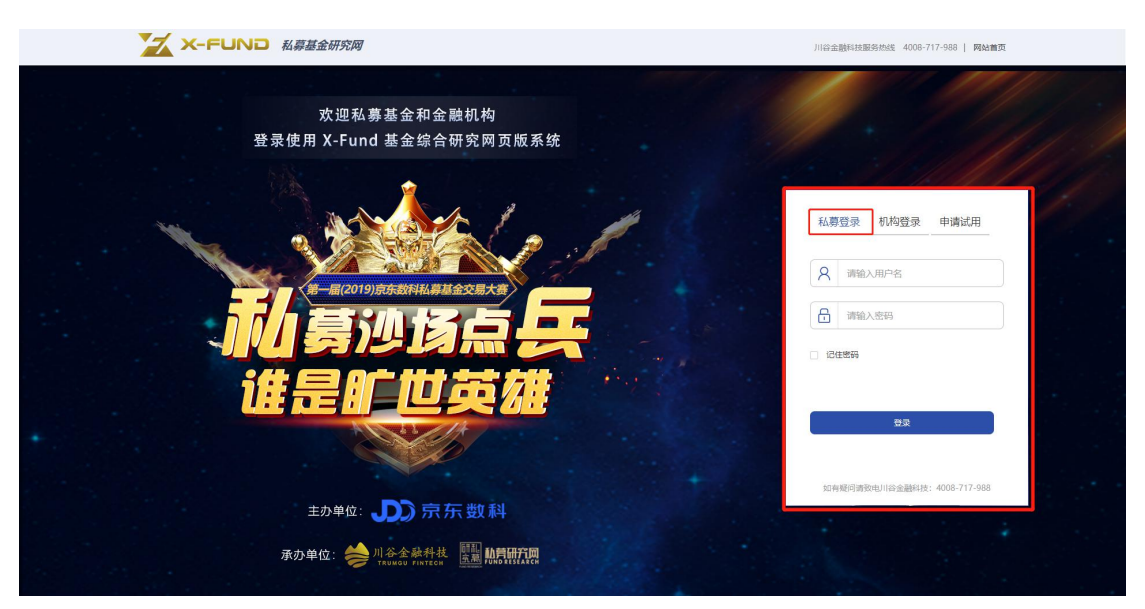

选择"私募登录",输入账号密码登录。

# 第三步:参赛产品报名

敲黑板:只有参赛产品报名完成之后,本次大赛报名才算成功。

进入《京东智能资管平台》后,您需要进行参赛产品的报名操作。

方式一: 点击系统首页大赛宣传海报直接跳转至参赛产品报名页面

|                 |                                                    | ○ 搜索公司、产品、基金经理 |                | 🌲 💄 💷 (2019-   | 08-25 सम्रा) 👔 त्री | 厉 ·                 | 報報公司 🔮        |
|-----------------|----------------------------------------------------|----------------|----------------|----------------|---------------------|---------------------|---------------|
| 合 普页            |                                                    |                | 1 1            | CARLES OF      |                     |                     | -             |
| ① 我的公司 ~        |                                                    | No. WANK       | 1. 1 M         |                | 本公司规模排              | 名 @ 机构造             | 着信息 @         |
| B含 我的产品 нот 🗸 🗸 |                                                    | We Vision      |                |                | d d                 | 本度                  | 浏览: 0<br>浏: 2 |
| 回 投研支持 ~        |                                                    |                | F              |                | 当前排空、               | [018] 汇总济           | 题: 190        |
| 🖂 公私募策略指数       |                                                    |                |                |                |                     |                     |               |
| 山私募数据 🗸         | Contraction and the                                | 谁是旷世英          |                |                | 私募收益排名              | 热门产品                | 热门公司          |
| ② 公募数据 🗸 🗸      |                                                    | • OR 50 0      |                |                | 股票策略                | 更新日期:               | 2019-04-30    |
| □ 私募产品排名        | CALLAR A. S.                                       | and the second |                |                | 1 王·竹田              | 产品                  | 近一年年化         |
| ④ 研究分析 ~ 。      | 有豆秋冬                                               |                |                | 童香更多           | 2 2                 | 810년 월교             | 149%          |
| ◇ 我的收慮          | 上证指数 秋 30.41℃ 深证排                                  | a 4.93℃ 创业     | 化板指数 春 28.84°C | 中小板指数 春 29.16℃ | 3 华鑫信打              | 6·慧智投资123.。         | 147%          |
|                 |                                                    |                |                |                | 4 重华——              | 目私费证券投资基金…          | 140%          |
|                 | my my my                                           | my mon in      | ma show        | my my          | 5 大禾投               | 8班金5号               | 137%          |
| こ 公告相           | and month                                          | mun            | man            | mun            | 6 大禾投               | (理会)号               | 135%          |
| ₩ 模拟组合          |                                                    |                |                |                | / 10011             | 17.8安长肌二期让穿…<br>14全 | 124%          |
| 1 大类资产          |                                                    |                |                |                | 9 1914191           | 21 <del>4</del>     | 114%          |
|                 | 研究报告                                               | <b>夏夏余部</b> 十大 | 金殿推荐 (2019-06) | 查看更多           | 10 大来投              | 現金7号                | 113%          |
|                 | ■ 2019.05.12 「中部編集】 社人の回答 体正計算機計                   |                |                |                | 11 君享五日             | 1款1号                | 112%          |
| ② 帮助文档          | <ul> <li>2019-06-13 [宏观策略] 物价升降互现整体主势温和</li> </ul> | -2019年5月物价数据点评 |                | 6              | 12 靈陽43             | 8                   | 110%          |

#### 点击海报直接跳转

方式二: 点击左侧导航栏 "我的产品 "→ "报名参加私募大赛" 进入参赛产品报名页面

|                          | 2 機業公司、产品、基金管理                                                                                                    |  |  |  |  |  |  |  |
|--------------------------|----------------------------------------------------------------------------------------------------|--|--|--|--|--|--|--|
| ☆ 首页                     | 欢迎您报名第一届(2019)京东数科私募基金交易大赛                                                                                                    |  |  |  |  |  |  |  |
| □ 我的公司 ∨ □ 我的产品 mm ∧     | ) 联系人信息 传发联系人信息                                                                                                    |  |  |  |  |  |  |  |
| 产品列表                     | ▲ 管理人: ··· ▲ 联系人: ··· ■ 駅务: ··· □ 手机号: ·· □ 邮箱: ···                                                                           |  |  |  |  |  |  |  |
| 报名参加私募大赛 [HOT]<br>产品净值管理 | ) 报名编程 产品报名及修改                                                                                                    |  |  |  |  |  |  |  |
| 邮箱同步设置                   |                                                                                                    |  |  |  |  |  |  |  |
| 同 投研支持 ~                 | 请师击"产最别数",称对产品和推荐信息,确保您的产品策略与实际操作策略相符。<br>二、 核对产品净值<br>请师击"产品净值管理",称对产品净值信息,你与出入承进行手动补录。推荐使用"川谷邮箱自动局参"功能来自动更新净面)<br>三、产品服名及感效 |  |  |  |  |  |  |  |
| □ 公私募策略指数                |                                                                                                    |  |  |  |  |  |  |  |
| 山私募数据 🗸                  |                                                                                                    |  |  |  |  |  |  |  |
| ② 公募数据 ~                 | 講点書"产品服名及物政",按照集略均迭必要服名的产品,并进行确认。修改您的产品值息。在2019-07-31前可自由修改,2019-07-31后如需修改编联系 微信扫码与我们联系<br>川谷金鐵料技4008-717-988。               |  |  |  |  |  |  |  |
| 🖾 私募产品排名                 | 四、报名截止日期                                                                                                    |  |  |  |  |  |  |  |
| Q 研究分析 ~                 | 本次大義被谷敵止日期为2019-0/-31.                                                                                                    |  |  |  |  |  |  |  |
| 合 我的收藏                   | 〕已参赛产品列表                                                                                                    |  |  |  |  |  |  |  |
| 口 自建产品                   | 序码 产品名称 参减策略 母胎神道日期 母胎学位为祖 母胎型计学值 参离现现历)                                                                                      |  |  |  |  |  |  |  |
| □ 公告栏                    |                                                                                                    |  |  |  |  |  |  |  |
| ◎ 樺切組合                   |                                                                                                    |  |  |  |  |  |  |  |
| ② 帮助文档                   |                                                                                                    |  |  |  |  |  |  |  |

"我的产品"→"报名参加私募大赛"进入参赛产品报名页面

在参赛产品报名页面中,点击"**产品报名及修改"**按钮,选择对应策略组产品,填写产品参赛时点规模,点击"提交"确认报名。本次大赛共分为五大策略组,分别为:股票策略组,管理期货策略组,中性策略组,固定收益策略组,综合策略组,每组策略限报2只产品,请选择实际管理人为参赛管理人的阳光化产品。

| 🔀 X-FUND         |                                   | ○ 搜索公司、产品、基金经理           |                                                                                                    | 刘子君 (元興爾) 👔 北京川宝投资管理有限公司  💿 |
|------------------|-----------------------------------|--------------------------|----------------------------------------------------------------------------------------------------|-----------------------------|
| 命 首页             |                                   |                          |                                                                                                    |                             |
| 同 研究报告           | h mirri i stare                   | 请洗择参赛产品                  |                                                                                                    | ×                           |
| □ 公私募策略指数        | ▶ 联系人信思                           | 为了确保大赛的公平性、每条策略可选择两只参赛产品 |                                                                                                    |                             |
| 山 私募数据 ~         | ▲ 管理人:北京川宝投资管理有部                  | 股票多斗策略:                  |                                                                                                    | . 州西广西市公古汉下区                |
| ② 公募数据 ~         | ▶ 报名流程                            | 清选择产品                    | 请输入您的资产规模 万*                                                                                                    | 产品级名及修改                     |
| 12 私募产品排名        | 一、核对产品信息                          |                          |                                                                                                    | 10000000                    |
|                  | 请点击"产品列表",核对产品和多                  | 选择对应策略产品                 | 输入产品参赛时点规模                                                                                                    |                             |
| ① 我的公司 ~         | 二、核对产品净值                          | 相对价值策略:                  |                                                                                                    |                             |
| BB 我的产品 нот ^    | 三、产品报名及修改                         | 请选择产品 >                  | 请输入您的资产规模 万*                                                                                                    | 目的经知能                       |
| 产品列表             | 《 请点击"产品报名及修改",按照策略               | 请选择产品 ~                  | 请输入您的资产规模 万*                                                                                                    | 效信扫码与我们联系                   |
| 服名参加私募大赛 HOT     | 联系川谷金融科技:4008-717-988<br>四、报名截止日期 | 管理期货策略:                  |                                                                                                    |                             |
| 产品净值管理           | 本次大赛报名截止日期为2019-07                | 请选择产品 ~                  | 请输入您的资产规模 万*                                                                                                    |                             |
| 部箱同步设置<br>下 海街日田 | ) 已参考产品列表                         | 请选择产品                    | 请输入您的资产规模 万*                                                                                                    | TERCIONA                    |
| ◇ 我的波想           |                                   | 固定收益策略:                  |                                                                                                    |                             |
|                  | 序员 产品名称                           | 連次になった。                  | 湯▲▲ ///////////////////////////////////                                                                                                    | 确认报名                        |
|                  |                                   | M3423-47 MH              | NAME AND ADDRESS AND ADDRESS ADDRESS A |                             |
| ₩ 模拟组合           |                                   |                          |                                                                                                    | 提交                          |
| 大学资产             |                                   |                          |                                                                                                    |                             |

参赛产品报名页面详情

系统内原始数据来源为川谷科技从公开信息获取+第三方数据公司购买,如果参赛管理 人的阳光化产品未在京东智能资管平台数据库中收录,可通过"产品列表"进行新建产品。 如果产品策略等其他信息有误请通过"**产品列表"**进行产品信息维护,后续如需修改报名产 品可通过"**产品报名及修改"**功能,在 2019 年 07 月 31 前可自由修改,2019 年 07 月 31 日后如需修改请联系川谷金融科技:4008-717-988。

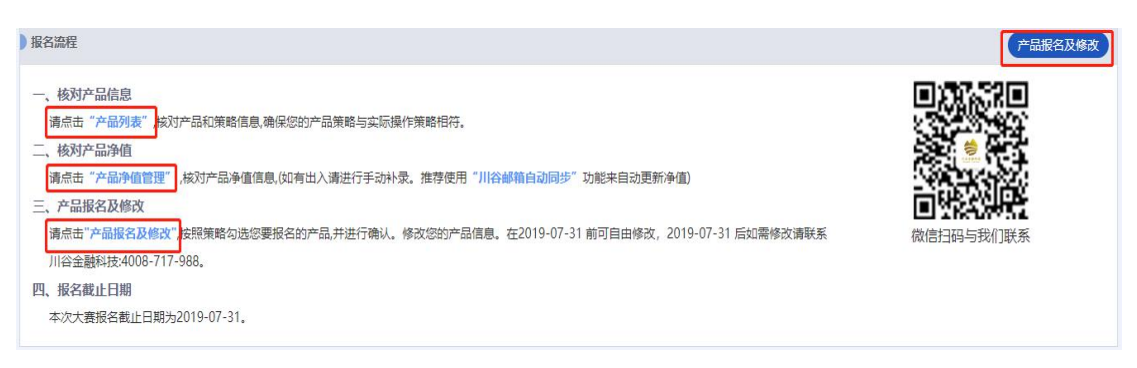

系统内产品报名详细操作流程

## 第四步:大赛报名成功

产品报名提交后,在"已参赛产品列表"界面将会显示已报名成功的产品。

## 报名完成后请及时更新相关数据,否则可能享受不到大赛相关权益。

参赛机构在《京东智能资管平台》通过"**产品净值管理**"、"**邮箱同步设置**"功能定期 更新参赛产品数据即可享受对应大赛权益。关于数据披露的指引可在系统内通过"**帮助文档**" 功能键查阅。

| 值 参寒规模(万) |
|-----------|
|           |
| 3000      |
| 2000      |
|           |

## 已参赛产品数据维护页面

| 🔀 X-FUND            |            | ○ 搜索公司、产品、基金经理                        |            | 🌲 💄 . 📃 (2019-08-25到期) 👔 | 1 非 理有限公司 🖨 |
|---------------------|------------|---------------------------------------|------------|--------------------------|-------------|
| ☆ 首页                | 产品净值管理帮助文档 |                                       |            |                          |             |
| ① 我的公司 ~            | 选中产品: 金    | >> >> >> >> >> >> >> >> >> >> → ○ 周浄値 | 净值状态: ◎ 全部 |                          | 净值模板下载 导出净值 |
| 器 我的产品 <b>mag</b> 个 | 净值日期       | 单位净值                                  | 累计净值       | 数据来源                     | 经作          |
| 产品列表                | 2019-06-13 |                                       |            |                          |             |
| 报名参加私费大赛 1997       | 2019-06-12 |                                       |            |                          | (1) 編編      |
| 产品净值管理              | 2019-06-11 |                                       |            |                          | ◎ 編輯        |
| 邮箱同步设置              | 2019-06-10 | 100                                   | 1000       | 邮件读取                     | <b>国》编辑</b> |
| □ 投研支持 ∨            | 2019-06-06 |                                       |            | 邮件读取                     | ◎> 編輯       |
| 〇 公私募策略指数           | 2019-06-05 |                                       |            | 邮件读取                     | 同 編編        |

### 产品净值管理页面

| 命 首页         | 邮箱同步设置 帮助文档         |               |                    |                |         |                |
|--------------|---------------------|---------------|--------------------|----------------|---------|----------------|
| ① 我的公司 ~     | 产品邮箱关联列表 邮箱详情管理 曲   | 隨和产品配置        |                    |                |         |                |
| 器 我的产品 нот へ |                     |               |                    |                |         |                |
| 产品列表         | )请配置您的邮箱            |               |                    |                |         | 常用邮箱服务器及端口     |
| 报名参加私募大赛 нот | 配置邮箱— 配置邮箱二         |               |                    |                |         |                |
| 产品净值管理       | *邮箱命名: 配置邮箱一        | * 收件服务器:      | imap.exmail.qq.com | *接收服务器类型: IMAP | * 由区和西贝 | 的名: pi ind.com |
| 邮相同步设置       | *邮箱密码:              | *服务器端口号:      | 993                | * 是否SSL: 是     |         | 测试连接 编辑        |
| ■ 投研支持 ∨     | 注: 收件服务器一般为网页版登录邮箱使 | 用的网址、遗按实际情况修改 |                    |                |         |                |
| ☑ 公私募策略指数    |                     |               |                    |                |         |                |
| 山私募数据 ~      | < ) 请配置产品           |               |                    |                |         | 牧件 编辑          |
| ② 公募数据 🗸 🗸   | 产品名称 邮箱名称 *         | 关键字           | 发件人邮箱              | 邮件数量           | 执行状态    | 邮件最新更新时间       |
| 12 私募产品排名    | 第证券投资基金未配置          | •             |                    | -              |         | A              |
| 0            | 未配置                 | •             |                    |                |         |                |
| と 研究分析 ~     | 基金 未配置              | •             |                    |                |         |                |

# 产品净值邮箱同步设置页面